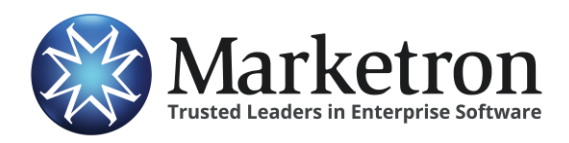

**AEInbox from Strata/Freewheel** 

## **Quick Reference Guide**

## **Delivery of AEInbox orders via Electronic Orders**

Users of the AEInbox system from Strata/Freewheel can submit sales orders directly to Marketron's *Electronic Orders* service, and then import the orders seamlessly into Marketron Traffic, Visual Traffic and DeltaFlex.

## **Enabling the Marketron Export Option**

Before you can begin sending orders from AEInbox to your traffic system, Strata/Freewheel must first enable this functionality for your AEInbox account. Check with Strata support (800-978-7282) to ensure your account is enabled for electronic order delivery to Marketron's electronic orders service.

## **Transmitting orders via Marketron Electronic Orders**

Once enabled, follow these steps to begin transmitting orders electronically.

1. From the order summary screen, select the check box next to the station order(s) you wish to transmit.

**NOTE** – The illustrations in this document show a single order being selected for export to Marketron. However, multiple orders can be selected and transmitted at one time.

2. Click the **MARKETRON** button to add the selected order(s) to the list of orders that will be transmitted electronically.

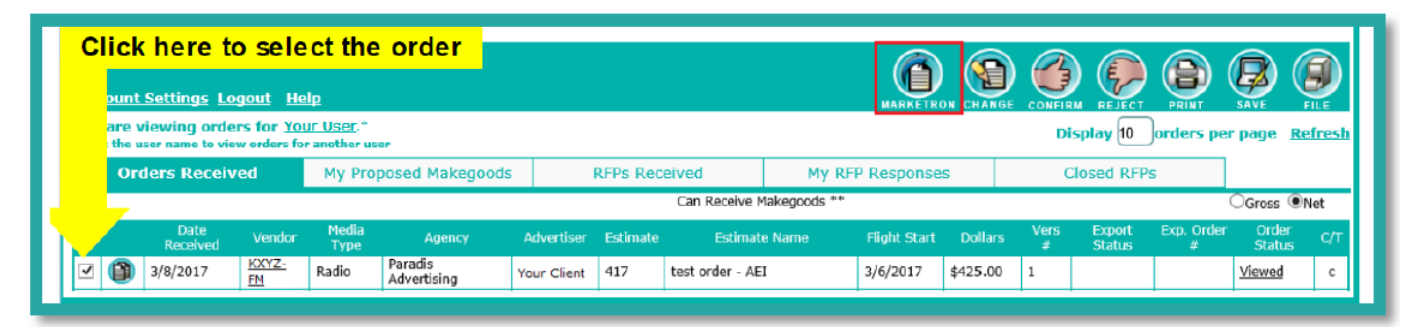

**NOTE** – If the Marketron button is not present, contact Strata support at 800-978-7282.

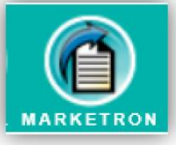

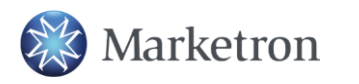

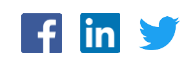

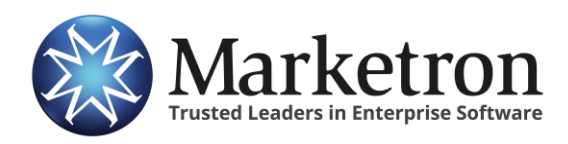

3. The **Export to Marketron** summary screen will appear, listing the orders to be transmitted. Confirm the list of orders is correct, then click the **Export Orders** button to begin the transmission to Marketron's Electronic Orders service.

| Account Settings Logout Help Export to Marketron |                        |             |     |            |  |  |  |  |  |
|--------------------------------------------------|------------------------|-------------|-----|------------|--|--|--|--|--|
| Station                                          |                        |             |     |            |  |  |  |  |  |
| KOYZ-FM                                          | Paradis Advertising ** | Your Client | 417 | \$9,520.00 |  |  |  |  |  |
| Export Orders Return To Inbox                    |                        |             |     |            |  |  |  |  |  |

The order summary screen will display a "Sending" status in the **Export Status** column while the order is in the process of being transmitted to Marketron Exchange. Within a few minutes (if not seconds), the Export Status will update to "Sent", and the AEInbox order number will appear in the **Exp. Order #** column. This signifies the order has been successfully transmitted to Marketron's Electronic Orders service.

| Account Settings Logout Help<br>You are viewing orders for Your User.*<br>* Click the user name to view orders for another user<br>* Click the user name to view orders for another user |                                       |                          |                  |             |               |                        |             |          |                  |        |              |             |           |                  |                 |                 |     |
|----------------------------------------------------------------------------------------------------|---------------------------------------|--------------------------|------------------|-------------|---------------|------------------------|-------------|----------|------------------|--------|--------------|-------------|-----------|------------------|-----------------|-----------------|-----|
|                                                                                                    | Orders Received My Proposed Makegoods |                          |                  |             |               | RFPs Received          |             |          | My RFP Responses |        |              | Closed RFPs |           |                  |                 |                 |     |
| Ľ                                                                                                    |                                       | Can Receive Makegoods ** |                  |             |               |                        |             |          |                  |        |              |             | (         | Gross 🖲          | Net             |                 |     |
|                                                                                                    |                                       |                          | Date<br>Received | Vendor      | Media<br>Type | Agency                 | Advertiser  | Estimate | Estimate         | e Name | Flight Start | Dollars     | Vers<br># | Export<br>Status | Exp. Order<br># | Order<br>Status | с/т |
|                                                                                                    |                                       | 0                        | 3/8/2017         | KXYZ-<br>EM | Radio         | Paradis<br>Advertising | Your Client | 417      | test order - AEI | I      | 3/6/2017     | \$425.00    | 1         | Sent             | 2880889         | Viewed          | с   |

**IMPORTANT** - Although rare, the order summary screen may display a "Failed" status in the Export Status column for any order which is unable to be successfully transmitted. This could be caused by an unusual order situation, or simply a temporary communication issue. Try again in a few minutes. If the problem persists, contact Strata or Marketron support. In the meantime, you may wish to print and enter the order into traffic manually.

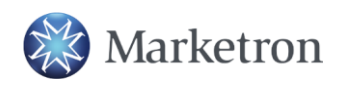

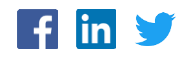

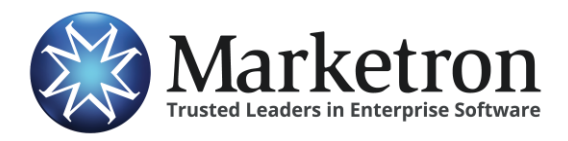

AEInbox from Strata/Freewheel

Within a few minutes, Marketron's EOI service will receive the order, and the order will be processed in one of the following ways:

| Order management platform in use at site: | How the eOrder is further processed:                                                                                                    |
|-------------------------------------------|----------------------------------------------------------------------------------------------------|
| Marketron NXT<br>Orders                   | The order will appear under <b>Orders &gt; Third Party Orders</b> , where it can be reviewed, modified (if necessary) and then published to traffic. |
| Marketron Exchange<br>Client Application  | The Exchange Client app will place the order into a designated folder, from which your traffic system can import it.                                 |

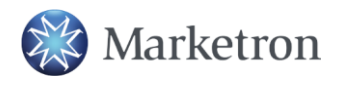

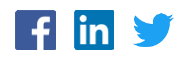